To save files from your desktop to your M Drive:

1. Click on the start button (the circle in the bottom left corner) and then click on "Computer"

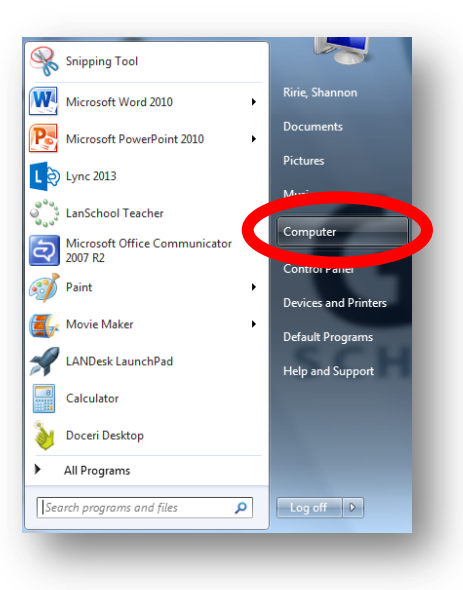

2. Double-click on your M Drive.

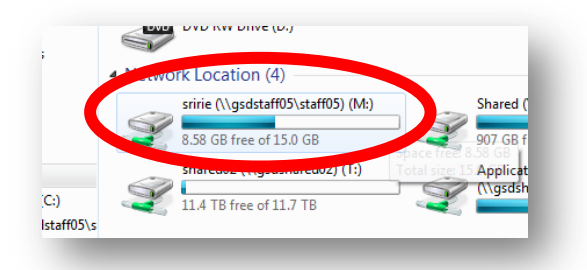

3. Once you can see all the files on your M Drive, minimize all windows BESIDES your M Drive so that you can see your desktop at the same time as your M Drive window.

| lamputar    | SMART<br>Notabook III | Desk                                                                                                    | top N                 | /I Drive Wind                         | ow                    |                       |
|-------------|-----------------------|----------------------------------------------------------------------------------------------------|-----------------------|---------------------------------------|-----------------------|-----------------------|
|             |                       |                                                                                                    | Computer              | ▶ sririe (\\gsdsta 05\staff0.) (M:) ▶ | ✓ <sup>4</sup> → Sear | ch sririe (\\gsdstaff |
| aundiPad    | Deski p               | <b>(</b>                                                                                                    | Organize 🔻 Burn       | New folder                            |                       | 8                     |
|             |                       |                                                                                                    | A. P. 19              | Name                                  | Date modified         | Туре                  |
|             |                       |                                                                                                    | Favorites             |                                       | E (1 (2014 7 4E 414   | Cla California        |
|             | M                     |                                                                                                    | Develorde             | Both Schools                          | 5/1/2014 7:45 AIVI    | File folder           |
| Accelity    | Mbit - 2014           | illenes                                                                                                    | Drophox               | Camia Life                            | 1/30/2014 4:12 PIVI   | File folder           |
|             | 8                     |                                                                                                    | Recent Placer         | Desument Camera Media                 | 2/5/2013 3:20 PIVI    | File folder           |
|             |                       |                                                                                                    | Mecenic Places        | DeedledGeedle                         | 5/2/2014 11:45 AIVI   | File folder           |
|             |                       |                                                                                                    | 📇 Libraries 👘         | Downloads                             | 12/4/2012 3:41 PM     | File folder           |
|             | 5                     | P                                                                                                    | Documents             | Dranbax                               | 1/16/2012 7:40 AM     | File folder           |
| oogle Earth | Noteside<br>Secure    | SAGE<br>Undering Pr                                                                                                    | A Music               | Env Fax                               | 10/25/2013 12:59      | File folder           |
|             |                       |                                                                                                    | Pictures              | grapplings-tech5229014e               | 9/5/2013 4:12 PM      | File folder           |
| <b>CO</b> . | <b>V</b>              |                                                                                                    | Videos                | Intel                                 | 5/7/2014 2:50 PM      | File folder           |
|             |                       |                                                                                                    |                       | LabVIEW Data                          | 10/7/2013 2:53 PM     | File folder           |
| AUH         |                       | the state of the state of the s | 🖳 Computer            | Ladibug 2.0                           | 10/15/2013 1:48 PM    | File folder           |
| Coldatio    | locajne<br>Leaning    | SUU Seimer<br>Gaulogy                                                                                                    | 🚢 Local Disk (C:)     | LEGO Creations                        | 10/8/2013 7:46 AM     | File folder           |
|             |                       |                                                                                                    | 🖵 sririe (\\qsdstaff0 | Lincoln                               | 5/9/2014 12:55 PM     | File folder           |
|             |                       | 100                                                                                                    | 🖵 Shared (\\gsdsha    | Misc                                  | 8/11/2011 11:51 AM    | File folder           |
|             |                       |                                                                                                    | 🖙 shared02 (\\asds 🔻  | < [                                   | m                     |                       |
|             |                       | 11 P                                                                                                    | 46 items              |                                       |                       |                       |
| il uniek    | Mozille               | West date                                                                                                    |                       |                                       |                       |                       |
|             | 0.000                 |                                                                                                    |                       |                                       |                       |                       |

- 4. Click and drag the files that you want saved from your desktop to your M Drive window.
- 5. Do this to all the files that you want saved. Don't worry about the icons like Go Math or internet icons, those will automatically be reinstalled.